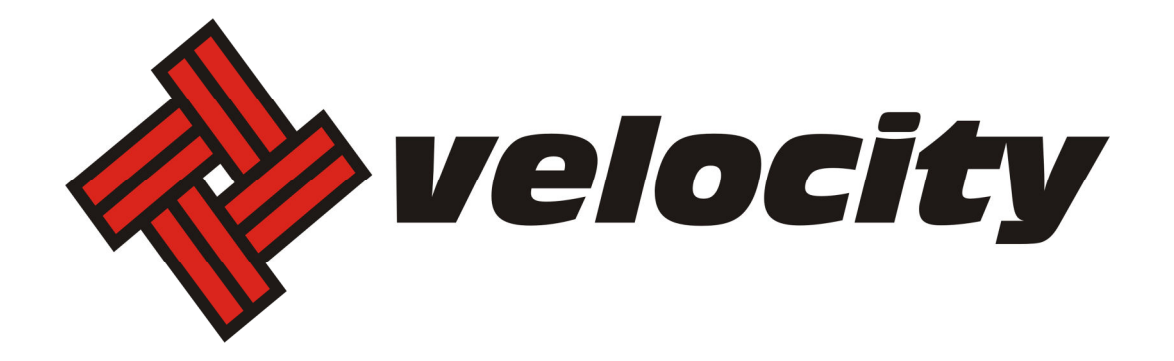

# **Configuring Email on Mobile Devices**

# Contents

| Android – IMAP | 3  |
|----------------|----|
| Android - POP3 | 6  |
| iPhone – IMAP  | 9  |
| iPhone - POP3  | 12 |

# Android – IMAP

The look and feel of each Android device can be different based on your software version and wireless vendor. The sample below is one version and yours may look different, but the steps should be the same or very similar.

It is highly recommended that only one protocol is used to access the mailbox through multiple devices, such as pcs, cell phones and tablets.

#### 1. Navigate to Settings.

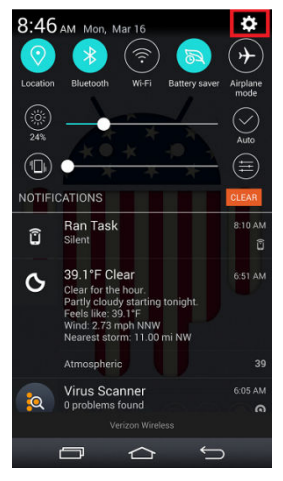

2. Select Add account

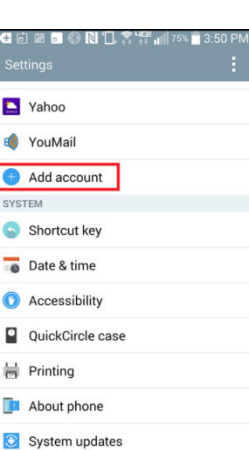

3. Select **Other** as the *mail provider* 

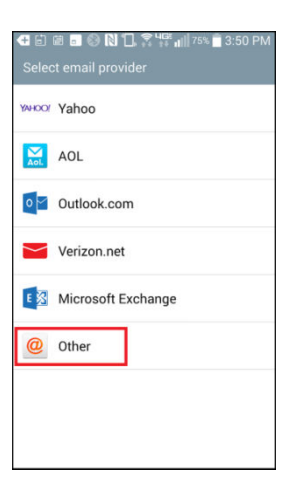

4. Enter your full email address and password

(in the image, your\_domain.com is the part of your email address that follows the"@" sign)

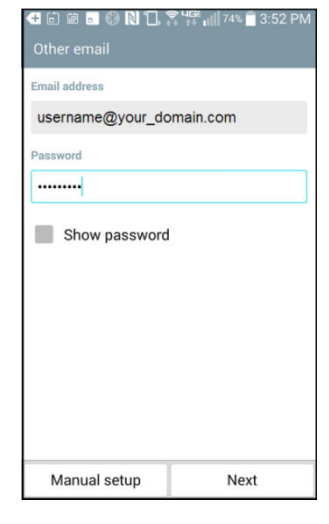

5. Select IMAP4 and click Next

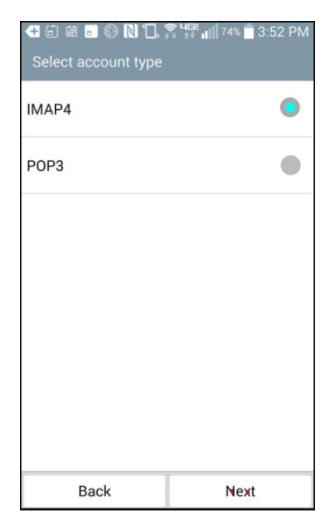

6. Enter the following for *Incoming Server Settings*:

IMAP4 server: mail.dcacable.net (in the image, your\_domain.com is the part of your email address that follows the"@" sign) Security type: Off Port: 143 Username: Enter your full email address Password: Enter your password

#### 7. Click Next

8. Enter the following for *Outgoing Server Settings*:

IMAP4 server: mail.dcacable.net (in the image, your\_domain.com is the part of your email address that follows the"@" sign) Security type: Off Port: 25 or 587 Username: Enter your full email address Password: Enter your password

9. Click Next

10. Add an Account Name.

# 11. Click Done.

| IMAP4 server mail.your_domain.com Security type Off Port number | - <b>?</b> |  |
|-----------------------------------------------------------------|------------|--|
| mail.your_domain.com<br>Security type<br>Off<br>Port number     | ?          |  |
| Security type Off Port number                                   | •          |  |
| Off<br>Port number                                              | •          |  |
| Port number                                                     |            |  |
|                                                                 |            |  |
| 143                                                             |            |  |
| Username                                                        |            |  |
| username@your_domain.com                                        | n          |  |
| Password                                                        |            |  |
|                                                                 |            |  |
| Show password                                                   |            |  |
| Back                                                            | Next       |  |

| Outgoing server settings         SMTP server         mail.your_domain.com         Security type         Off         Off         Port number         25         Require sign-in.         Username         username@your_domain.com         Password            Back       Next | €RG () ⊗N (              | ], <b>46: 1</b> 96% 🗖 9:45 AM |  |  |  |
|----------------------------------------------------------------------------------------------------|--------------------------|-------------------------------|--|--|--|
| SMTP server          mail.your_domain.com         Security type         Off         Off         Port number         25         Require sign-in.         Username         username@your_domain.com         Password         Internet         Back       Next                   | Outgoing server settings |                               |  |  |  |
| mail.your_domain.com   Security type   Off   Port number   25   Require sign-in.   Username   username@your_domain.com   Password     Back   Next                                                                                                    | SMTP server              |                               |  |  |  |
| Security type Off Off Port number 25 Require sign-in. Username Username@your_domain.com Password Back Next                                                                                                    | mail.your_domain.com     |                               |  |  |  |
| Off <ul> <li>Port number</li> <li>25</li> <li>Require sign-in.</li> <li>Username</li> <li>username@your_domain.com</li> <li>Password</li> <li></li> <li>Back</li> <li>Next</li> </ul>                                                                                         | Security type            |                               |  |  |  |
| Port number<br>25<br>Require sign-in.<br>Username@your_domain.com<br>Password<br><br>Back Next                                                                                                    | Off                      | •                             |  |  |  |
| 25<br>Require sign-in.<br>Username@your_domain.com<br>Password<br>                                                                                                    | Port number              |                               |  |  |  |
| Require sign-in. Username@your_domain.com Password Back Next                                                                                                    | 25                       |                               |  |  |  |
| Username@your_domain.com Password Back Next                                                                                                    | Require sign-in.         |                               |  |  |  |
| username@your_domain.com Password Back Next                                                                                                    | Username                 |                               |  |  |  |
| Password<br>Back Next                                                                                                    | username@your_domain.com |                               |  |  |  |
| Back Next                                                                                                    | Password                 |                               |  |  |  |
| Back Next                                                                                                    |                          |                               |  |  |  |
| <u>N</u>                                                                                                    | Back                     | Next                          |  |  |  |

|                          | 11≓ <b>11</b>    100% <b>8</b> :52 AM |  |  |
|--------------------------|---------------------------------------|--|--|
| Your account is set up   | and ready to use.                     |  |  |
| Account name             |                                       |  |  |
| Account Name             |                                       |  |  |
| Your name                |                                       |  |  |
| username@your_domain.com |                                       |  |  |
| Set as default account   |                                       |  |  |
| Add account              | Done                                  |  |  |

# Android - POP3

The look and feel of each Android device can be different based on your software version and wireless vendor. The sample below is one version and yours may look different, but the steps should be the same or very similar.

It is highly recommended that only one protocol is used to access the mailbox through multiple devices, such as pcs, cell phones and tablets.

#### 1. Navigate to Settings.

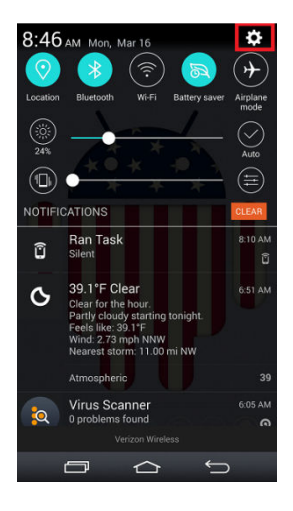

2. Select Add account

| <table-cell-rows> 🔂</table-cell-rows> | ] 歯 🖬 🛞 🔃 🕄 🖓 🖓 🖬 75% 💼 3:50<br>tings | PN |
|---------------------------------------|---------------------------------------|----|
|                                       | Yahoo                                 |    |
| 8                                     | YouMail                               |    |
| •                                     | Add account                           |    |
| SYST                                  | TEM                                   |    |
| 0                                     | Shortcut key                          |    |
|                                       | Date & time                           |    |
| 0                                     | Accessibility                         |    |
|                                       | QuickCircle case                      |    |
| ₩                                     | Printing                              |    |
|                                       | About phone                           |    |
| 0                                     | System updates                        |    |

3. Select **Other** as the *mail provider* 

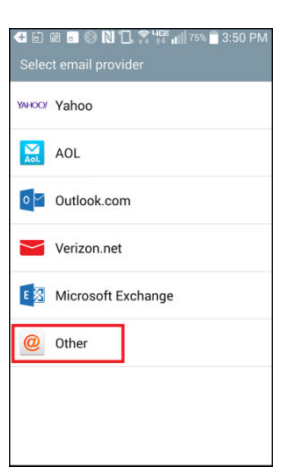

4. Enter your full email address and password

(in the image, your\_domain.com is the part of your email address that follows the"@" sign)

| G □ ∅ □ 00 N 1. 3 Other email | ₩₩ 📲 3:52 PM |
|-------------------------------|--------------|
| Email address                 |              |
| username@your_dom             | ain.com      |
| Password                      |              |
|                               |              |
| Show password                 |              |
| Manual setup                  | Next         |

5. Select POP3 and click **Next**.

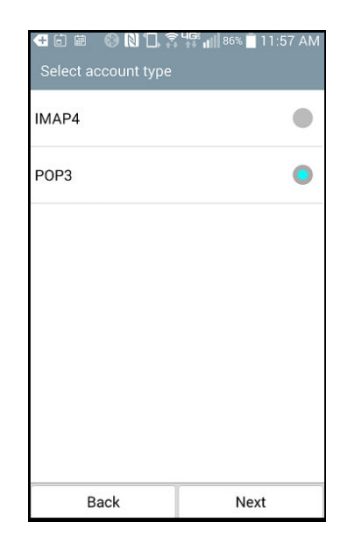

6. Enter the following for *Outgoing Server Settings*:

SMTP server: mail.dcacable.net (in the image, your\_domain.com is the part of your email address that follows the"@" sign) Security type: Off Port: 25 or 587 Username: Enter your full email address Password: Enter your password

9. Click Next

10. Add an Account Name.

11. Click Done.

| ◀ 🖻 🖮 🛞 N 🗔 🛪              | : ∰ <b>⊪</b> ∎ 11:58 AM<br>ings |  |  |
|----------------------------|---------------------------------|--|--|
| SMTP server                |                                 |  |  |
| mail.your_domain.com       |                                 |  |  |
| Security type              |                                 |  |  |
| Off                        | •                               |  |  |
| Port number                |                                 |  |  |
| 25                         |                                 |  |  |
| Require sign-in.           |                                 |  |  |
| Username                   |                                 |  |  |
| greg.hood@joinmomentum.com |                                 |  |  |
| Password                   |                                 |  |  |
|                            |                                 |  |  |
| Back                       | Next                            |  |  |

| 🚭 🛱 39 🕢 🛞 🕅 🗍 ዛ፰ 📶 100% 🗖 8:52 AM<br>Setup completed |      |  |  |
|-------------------------------------------------------|------|--|--|
| Your account is set up and ready to use.              |      |  |  |
| Account name                                          |      |  |  |
| Account Name                                          |      |  |  |
| Your name                                             |      |  |  |
| username@your_domain.com                              |      |  |  |
| Set as default account                                |      |  |  |
| Add account                                           | Done |  |  |

# iPhone – IMAP

The look and feel of each iPhone device can be different based on your software version and wireless

vendor. The sample below is one version and yours may look different, but the steps should be the same

#### or very similar.

It is highly recommended that only one protocol is used to access the mailbox through multiple devices, such as pcs, cell phones and tablets.

1. Local and Launch Settings

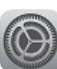

2. Select **Mail, Contacts, Calendars** from the *Settings* menu.

# 3. Select Add Account

| Acountry.    |                             |            |              |
|--------------|-----------------------------|------------|--------------|
| ••000 A      | T&T LTE 3:50 PM             | P          | -            |
|              | Settings                    |            |              |
| *            | Wallpaper                   |            | >            |
| ((۱          | Sounds                      |            | >            |
| £            | Passcode                    |            | >            |
|              | Privacy                     |            | >            |
|              |                             |            |              |
|              | iCloud<br>akchood@gmail.com |            | >            |
| $\bigotimes$ | iTunes & App Store          |            | >            |
|              |                             |            |              |
|              | Mail, Contacts, Cale        | ndars      | >            |
|              | Notes                       |            | >            |
|              | Reminders                   |            | >            |
| 5            | Phone                       |            | >            |
| ••000 A      | T&T LTE 3:51 PM             | 4          | -            |
| < Set        | tings Mail, Contacts,       | Calendar   | s            |
| Mail, (      | Calendars, Notes            |            | 1            |
| Add          | Account                     |            | >            |
|              |                             |            |              |
| Fetcl        | h New Data                  | Push       | >            |
| MAIL         |                             |            |              |
| Prev         | iew                         | 2 Lines    | >            |
| Show         | v To/Cc Label               | $\bigcirc$ |              |
| Swip         | e Options                   |            | >            |
| Flag         | Style                       | Color      | >            |
| Ask I        | Before Deleting             | 0          |              |
| Load         | Remote Images               |            | $\mathbf{)}$ |
| Orga         | nize By Thread              |            | )            |

# 4. Select Other

# 5. Select Add Mail Account

# 6. Enter Name, Email, Password, and Description

#### 7. Click Next

| ••••• AT&T                       | LTE 3:51 PM<br>Add Account | 1      |  |
|----------------------------------|----------------------------|--------|--|
|                                  | iCloud                     |        |  |
|                                  | E 🛛 Exchange               |        |  |
|                                  | Google                     |        |  |
|                                  | YAHOO!                     |        |  |
|                                  | Aol.                       |        |  |
| 0                                | Outlook.com                | า      |  |
|                                  | Other                      |        |  |
|                                  |                            |        |  |
| ••••• AT&T                       | LTE 3:51 PM                | 4 ∎_•  |  |
| MAIL                             |                            |        |  |
| Add Mai                          | I Account                  | >      |  |
| CONTACT                          | S                          |        |  |
| Add LDA                          | AP Account                 | >      |  |
| Add Car                          | dDAV Account               | >      |  |
| CALENDA                          | RS                         |        |  |
| Add Call                         | DAV Account                | >      |  |
| Add Sub                          | oscribed Calendar          | >      |  |
| ••oco ATĂT LTE 3:52 PM - √ ■ ີ ) |                            |        |  |
| Cancel                           | New Account                | Next   |  |
| Name                             | John Smith                 |        |  |
| Email                            | username@your_dom          | ain.c  |  |
| Password •••••                   |                            |        |  |
| Descript                         | ion Your_Domain            |        |  |
|                                  |                            |        |  |
| 123                              | 3 4 5 6 7 8                | 90     |  |
| - /                              | :;()\$&                    | @ "    |  |
| #+= . , ? ! ' 🛛                  |                            |        |  |
| ABC                              | space                      | return |  |

#### 8. Click **IMAP** and enter the following:

Host Name: mail.dcacable.net (in the image, your\_domain.com is the part of your email address that follows the"@" sign) Username: This is your email address Password: This is your email password

9. For the Outgoing Mail Server – it says optional, but the following information MUST be entered

Host Name: mail.dcacable.net (in the image, your\_domain.com is the part of your email address that follows the"@" sign) Username: This is your email address Password: This is your email password SSL should be disabled. Outgoing port should be set to 587

| •000 AT&T LTE | 4:33 PM       | 10           |
|---------------|---------------|--------------|
| Cancel        | New Account   | Next         |
|               |               |              |
| IMAP          |               | POP          |
| Name          | John Smith    |              |
| Email use     | mame@your_de  | omain.com    |
| Description   | your_domain   |              |
| INCOMING MA   | IL SERVER     |              |
| Host Name     | mail.your_dom | ain.com      |
| User Name     | username@you  | r_domain.com |
| Password      | •••••         | •            |
| OUTGOING MA   | IL SERVER     |              |
| Host Name     | mail.your_dom | nain.com     |
| User Name     | Optional      |              |
| Password      | Optional      |              |

10. Click Save

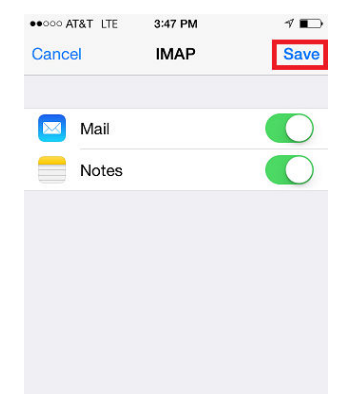

# iPhone - POP3

The look and feel of each iPhone device can be different based on your software version and wireless

vendor. The sample below is one version and yours may look different, but the steps should be the same

#### or very similar.

It is highly recommended that only one protocol is used to access the mailbox through multiple devices, such as pcs, cell phones and tablets.

1. Local and Launch Settings

2. Select **Mail, Contacts, Calendars** from the *Settings* menu.

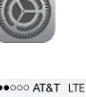

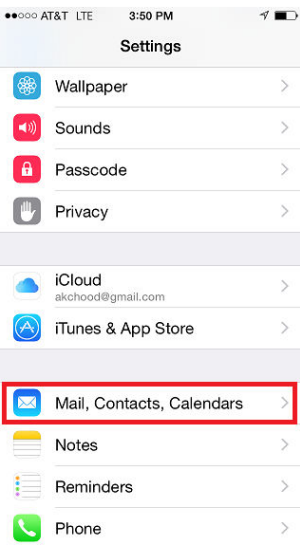

# 3. Select Add Account

4. Select Other

#### 5. Select Add Mail Account

| ••••• AT&T LTE 3:51 PM   | 4 📭        |  |
|--------------------------|------------|--|
| Settings Mail, Contacts, | Calendars  |  |
| Mail, Calendars, Notes   | 0<br>0     |  |
| Add Account              | >          |  |
|                          |            |  |
| Fetch New Data           | Push >     |  |
| MAIL                     |            |  |
| Preview                  | 2 Lines >  |  |
| Show To/Cc Label         | $\bigcirc$ |  |
| Swipe Options            | >          |  |
| Flag Style               | Color >    |  |
| Ask Before Deleting      | $\bigcirc$ |  |
| Load Remote Images       |            |  |
| Organize By Thread       |            |  |
|                          |            |  |
| ••••• AT&T LTE 3:51 PM   | √ ∎_•      |  |
| Mall Add Account         |            |  |
| lClouc                   | ł          |  |
| E 🛛 Exchang              | ge         |  |
| Google                   | м          |  |
| YAHOC                    | )!         |  |
| Aol.                     |            |  |
| Outlook.                 | com        |  |
| Other                    |            |  |
|                          |            |  |
|                          |            |  |
| Add Account Other        | 4 🖬 🗅      |  |
|                          |            |  |
|                          |            |  |
| Add Mail Account         |            |  |
| CONTACTS                 |            |  |
| Add LDAP Account         | >          |  |
| Add CardDAV Account      | >          |  |
| CALENDARS                |            |  |
| Add CalDAV Account       | >          |  |
| Add Subscribed Calendar  | >          |  |
|                          |            |  |
|                          |            |  |

- 6. Enter Name, Email, Password, and Description
- 7. Click Next

●●000 AT&T LTE 3:52 PM 1 Cancel New Account Next Name John Smith Email username@your\_domain.c... Password ••••• Description Your\_Domain 1 2 3 4 5 6 7 8 9 0 - / : ; ( ) \$ & @ ? T ABC return space ••000 AT&T 🗢 6:18 PM New Account Cancel Sau Name John Smith Email username@vour domain.c... Description Your Domain INCOMING MAIL SERVER

8. Click **POP** and enter the following:

# Host Name: mail.dcacable.net

(in the image, your\_domain.com is the part of your email address that follows the"@" sign) Username: This is your email address Password: This is your email password

9. For the Outgoing Mail Server – it says optional, but the following information MUST be entered

#### Host Name: mail.dcacable.net

(in the image, your\_domain.com is the part of your email address that follows the"@" sign)
Username: This is your email address
Password: This is your email password
SSL should be disabled.
Outgoing port should be set to 587

# Email username@your\_domain.c... Description Your\_Domain INCOMING MAIL SERVER mail.your\_domain.com User Name username@your\_domain.c... Password ••••••••• outrgoing Mail. SERVER Host Name mail.your\_domain.com User Name outrgoing Mail. SERVER Host Name mail.your\_domain.com User Name Outlgoing Mail. SERVER

Password Optional

#### 10. Click Save

11. Click **Continue** to proceed past *ServerIdentiy* warning

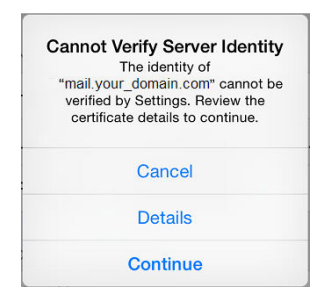